## **Changing VitalSource User Email Address**

-Sign into your VitalSource Bookshelf account using your username and password

-In the top-right corner of the page, click on your profile icon, then select the option for "User Info"

| ← → C        | C A 🗣 https://bookshelfwtatsource.com/#/                    | ជ                                  |          |       | ≡              |
|--------------|-------------------------------------------------------------|------------------------------------|----------|-------|----------------|
| 📔 Bookshelf  | Q Search                                                    | Store                              | 2        | #   ( | 9 <sup>^</sup> |
|              | Start building                                              | Chandler Bing<br>59116@office.camp | ous.edu  |       | (c             |
|              |                                                             | Account                            |          |       |                |
|              | your library!                                               | User Info                          |          |       |                |
|              |                                                             | Devices                            |          |       |                |
|              | Aud books to your hints in a line easily read               | Language                           |          |       |                |
|              |                                                             | Cookie Settings                    |          |       |                |
|              |                                                             | Sign Out                           |          |       |                |
|              |                                                             | Help                               |          |       |                |
|              |                                                             | Support                            |          |       |                |
|              |                                                             | Privacy                            |          |       |                |
|              |                                                             | CA Notice of Col                   | llection |       |                |
|              | Redeem Codes Shon Now                                       | About                              |          |       |                |
|              | Referem box codes to Participation of the same up to 80% on | Give Feedback                      |          |       |                |
|              | instantly add books to your eTextbooks from VitalSource!    | -                                  |          |       |                |
|              | Shop Now                                                    |                                    |          |       | 9              |
|              | Request                                                     |                                    |          |       |                |
|              |                                                             |                                    |          |       | 2              |
| Shortcuts >  |                                                             |                                    |          |       |                |
| Lite         | erature OpenStax Philosophy History and Social Essential US | Court Case                         | es       | 4     | M:             |
| LAST 30 DAYS | 0 CP<br>BOOKS 0 PENED Download our App<br>warpindle         | Redeem Coo                         | des      | 0     | ,              |

-From the main User Info tab, enter your new student email address in the Email field.

| (ex. <u>59116@off</u>      | ice.campus.edu)                                   |   |        |  |  |
|----------------------------|---------------------------------------------------|---|--------|--|--|
| ← → C O A                  | https://myaccount.vitalisource.com/#/user/profile | ជ |        |  |  |
| VitalSource Account center |                                                   |   |        |  |  |
| Chandler Bing              | User Info<br>Personal Information                 |   |        |  |  |
| S∃ User Info               |                                                   |   |        |  |  |
| Devices                    | Email<br>59116@office.campus.edu                  |   |        |  |  |
| Resources                  | First Name                                        |   |        |  |  |
| Transactions & Refunds     | Chandler                                          |   |        |  |  |
|                            | Last Name                                         |   |        |  |  |
|                            | Bing                                              |   |        |  |  |
|                            |                                                   |   | Save   |  |  |
|                            | Security Information                              |   |        |  |  |
|                            | Password                                          |   | Change |  |  |
|                            | Security Question                                 |   | Change |  |  |
|                            |                                                   |   |        |  |  |
|                            |                                                   |   |        |  |  |
|                            |                                                   |   |        |  |  |
|                            |                                                   |   |        |  |  |
|                            |                                                   |   |        |  |  |
|                            |                                                   |   |        |  |  |

-Click the blue "Save" button to save the changes.